# ALIGN/TRIM/EXTEND – Split Elements

Modified on: Wed, 18 Nov, 2020 at 7:32 PM

## **Split Elements**

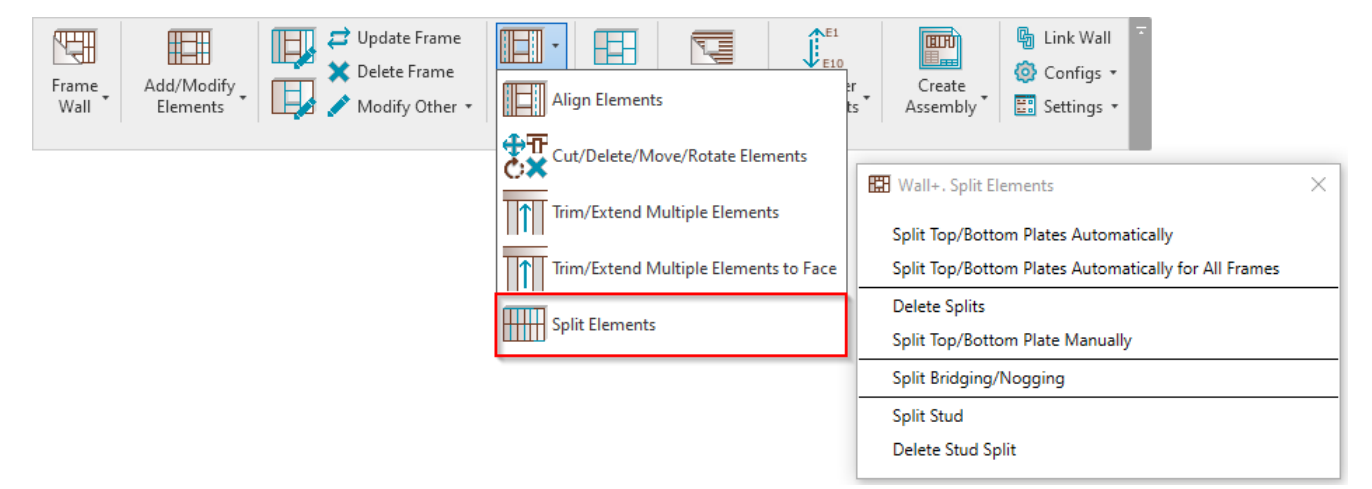

Split Elements - features for splitting studs, plates, bridging/nogging elements by different rules.

### **Split Top/Bottom Plates Automatically**

| 🖽 Wall+. Split Elements                              | × |
|------------------------------------------------------|---|
| Split Top/Bottom Plates Automatically                |   |
| Split Top/Bottom Plates Automatically for All Frames |   |
| Delete Splits                                        |   |
| Split Top/Bottom Plate Manually                      |   |
| Split Bridging/Nogging                               |   |
| Split Stud                                           |   |
| Delete Stud Split                                    |   |

**Split Top/Bottom Plates Automatically** – splits top or bottom plates for selected wall according to predefined settings in **Framing Configuration**.

ALIGN/TRIM/EXTEND – Split Elements : AGACAD

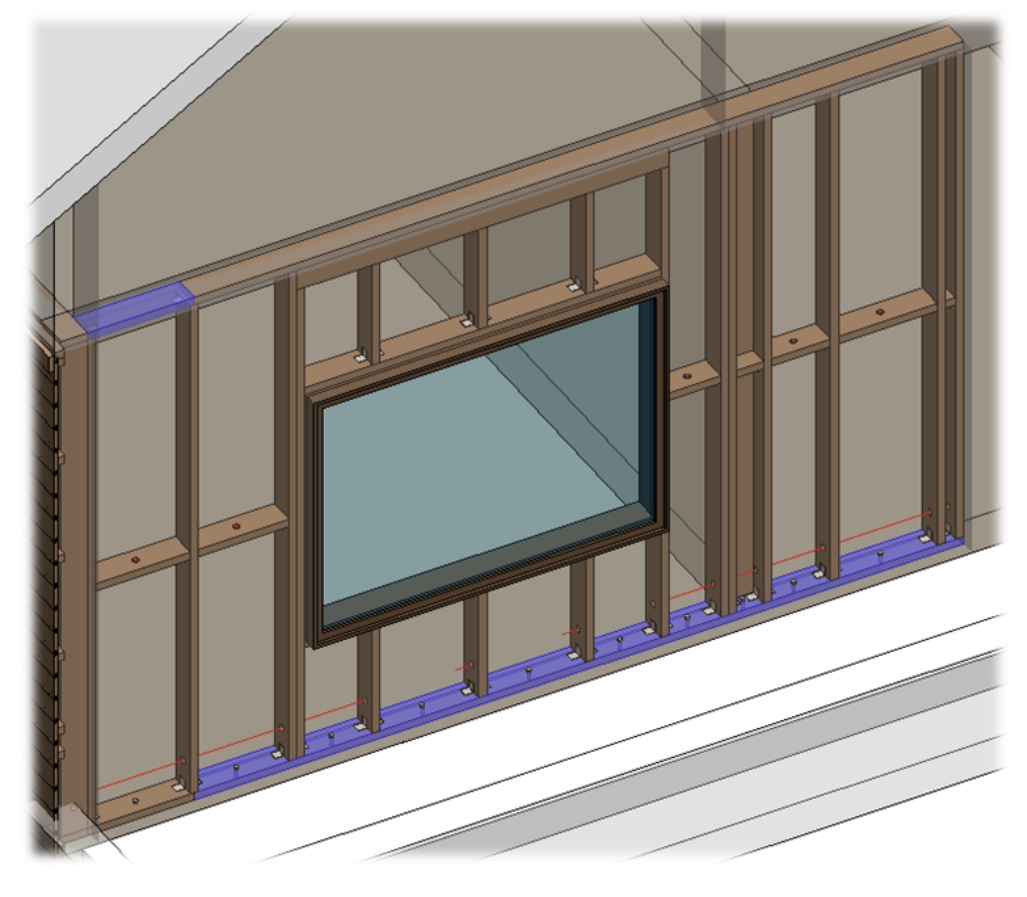

Split settings come from Configs  $\rightarrow$  Framing Configuration  $\rightarrow$  Common Settings  $\rightarrow$  Modify Configuration Settings tab:

|                 | Configuration Settings Modify Configuration Settings Elements Mark I | Definitions Modify Settings |
|-----------------|----------------------------------------------------------------------|-----------------------------|
| Common Settings | C                                                                    | ^                           |
|                 | Minimal Bridging/Stud/Joist Length                                   | 100                         |
| Wall Framing    | Split the Siding Strip if Width is less than                         | 80                          |
|                 | Minimal Siding Support Width for the Last Row                        | 12.7                        |
|                 | Minimal Length of Split Plate                                        | 1000                        |
| Opening Framing | Maximal Length of Split Plate                                        | 6000                        |
|                 | Maximal Length of Cover Plate/Joist                                  | 6000                        |
| L Connection    | Offset Distance of Split                                             | 300                         |

Minimal/Maximal Length of Split Plate – predefines min/max length for splitting top/bottom plates.

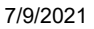

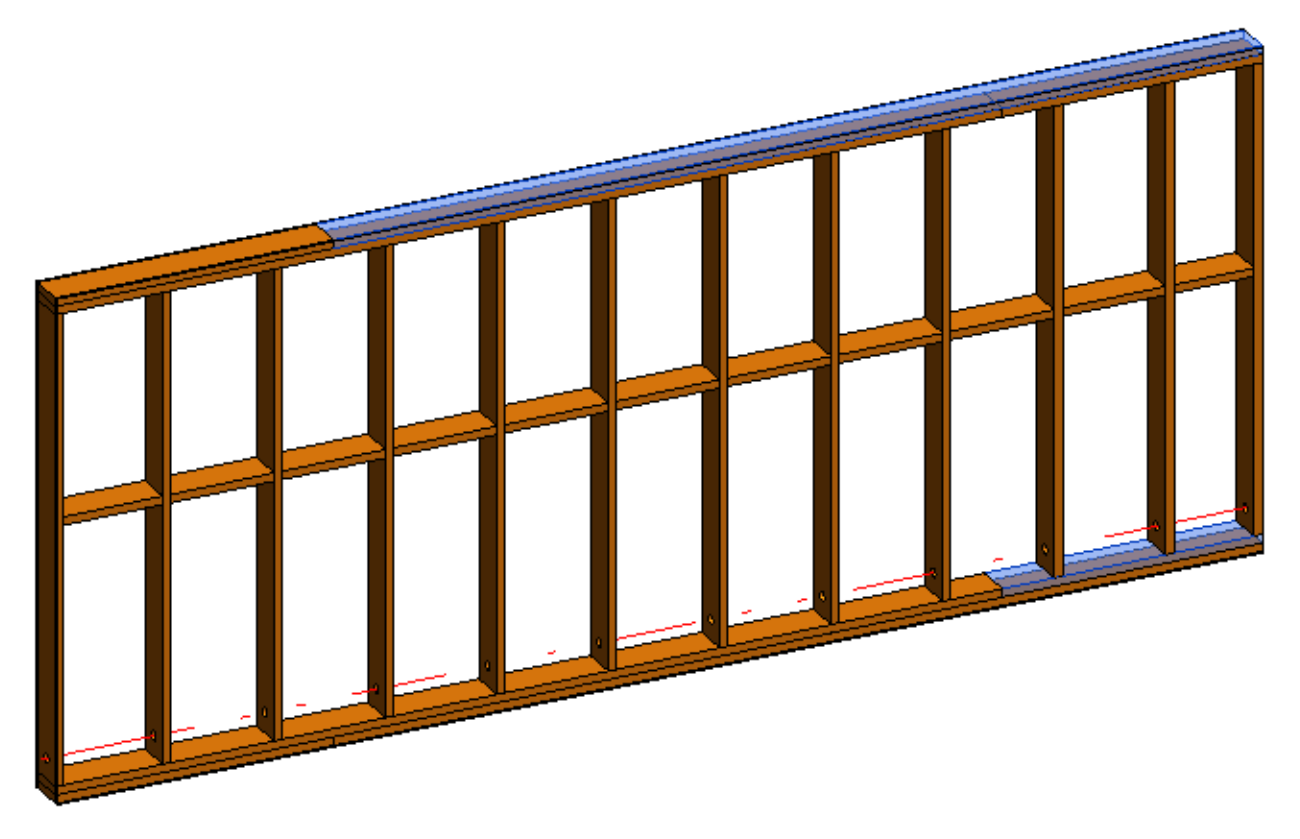

Also, pay attention to Offset Distance of Split setting in Configs  $\rightarrow$  Framing Configuration  $\rightarrow$  Common Settings  $\rightarrow$  Modify Configuration Settings tab:

|                 | Configuration Settings Modify Configuration Settings Elements Mark Defi | initions Modify Settings |
|-----------------|-------------------------------------------------------------------------|--------------------------|
| Common Settings |                                                                         |                          |
|                 | Minimal Bridging/Stud/Joist Length                                      | 100                      |
| Wall Framing    | Split the Siding Strip if Width is less than                            | 80                       |
|                 | Minimal Siding Support Width for the Last Row                           | 12.7                     |
|                 | Minimal Length of Split Plate                                           | 1000                     |
| Opening Framing | Maximal Length of Split Plate                                           | 6000                     |
|                 | Maximal Length of Cover Plate/Joist                                     | 6000                     |
| L Connection    | Offset Distance of Split                                                | 300                      |

Offset Distance of Split - defines splitting distance for selected top/bottom plate from selected stud.

Example: Top/bottom plate is split with distance "0":

ALIGN/TRIM/EXTEND - Split Elements : AGACAD

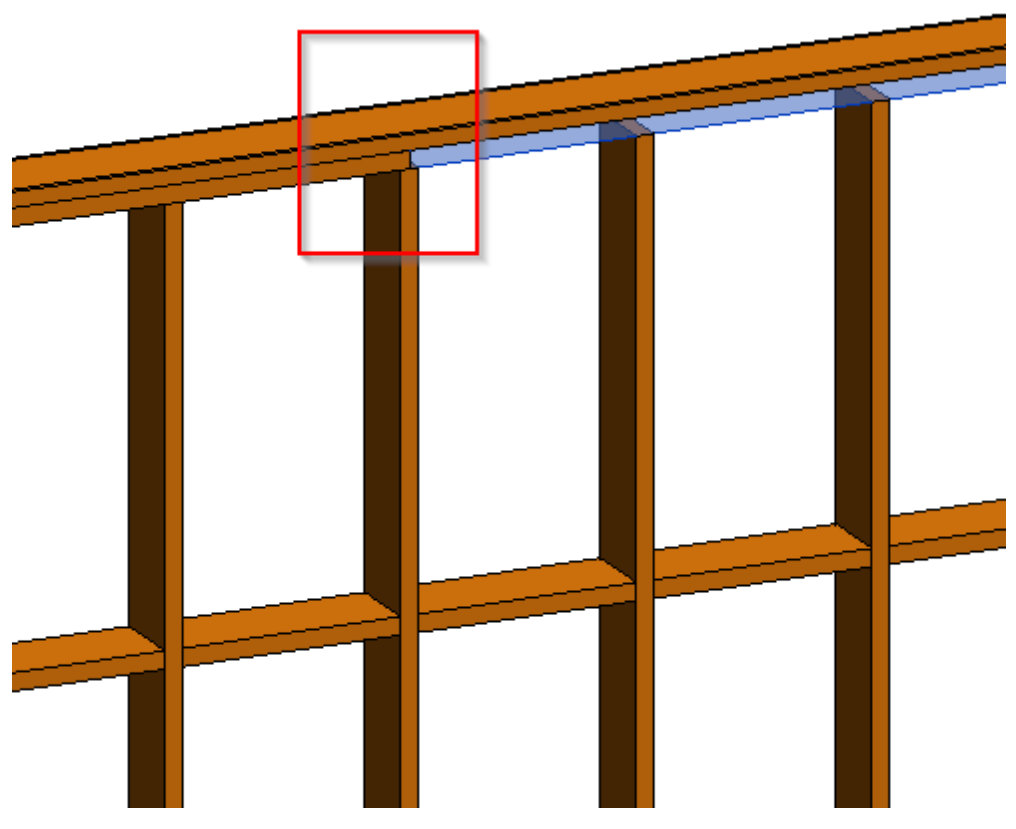

## Split Top/Bottom Plates Automatically for All Frames

| 🖽 Wall+. Split Elements                              | × |
|------------------------------------------------------|---|
| Split Top/Bottom Plates Automatically                |   |
| Split Top/Bottom Plates Automatically for All Frames |   |
| Delete Splits                                        |   |
| Split Top/Bottom Plate Manually                      |   |
| Split Bridging/Nogging                               |   |
| Split Stud                                           |   |
| Delete Stud Split                                    |   |

**Split Top/Bottom Plates Automatically for All Frames** – splits top or bottom plates for all walls in the current project according to predefined settings in **Framing Configuration**.

#### **Delete Splits**

| 🖽 Wall+. Split Elements                                                                       | × |
|-----------------------------------------------------------------------------------------------|---|
| Split Top/Bottom Plates Automatically<br>Split Top/Bottom Plates Automatically for All Frames |   |
| Delete Splits                                                                                 |   |
| Split Top/Bottom Plate Manually                                                               |   |
| Split Bridging/Nogging                                                                        |   |
| Split Stud<br>Delete Stud Split                                                               |   |

Delete Splits - resets selected wall plates to original length before splitting.

Example: Top plates were split...

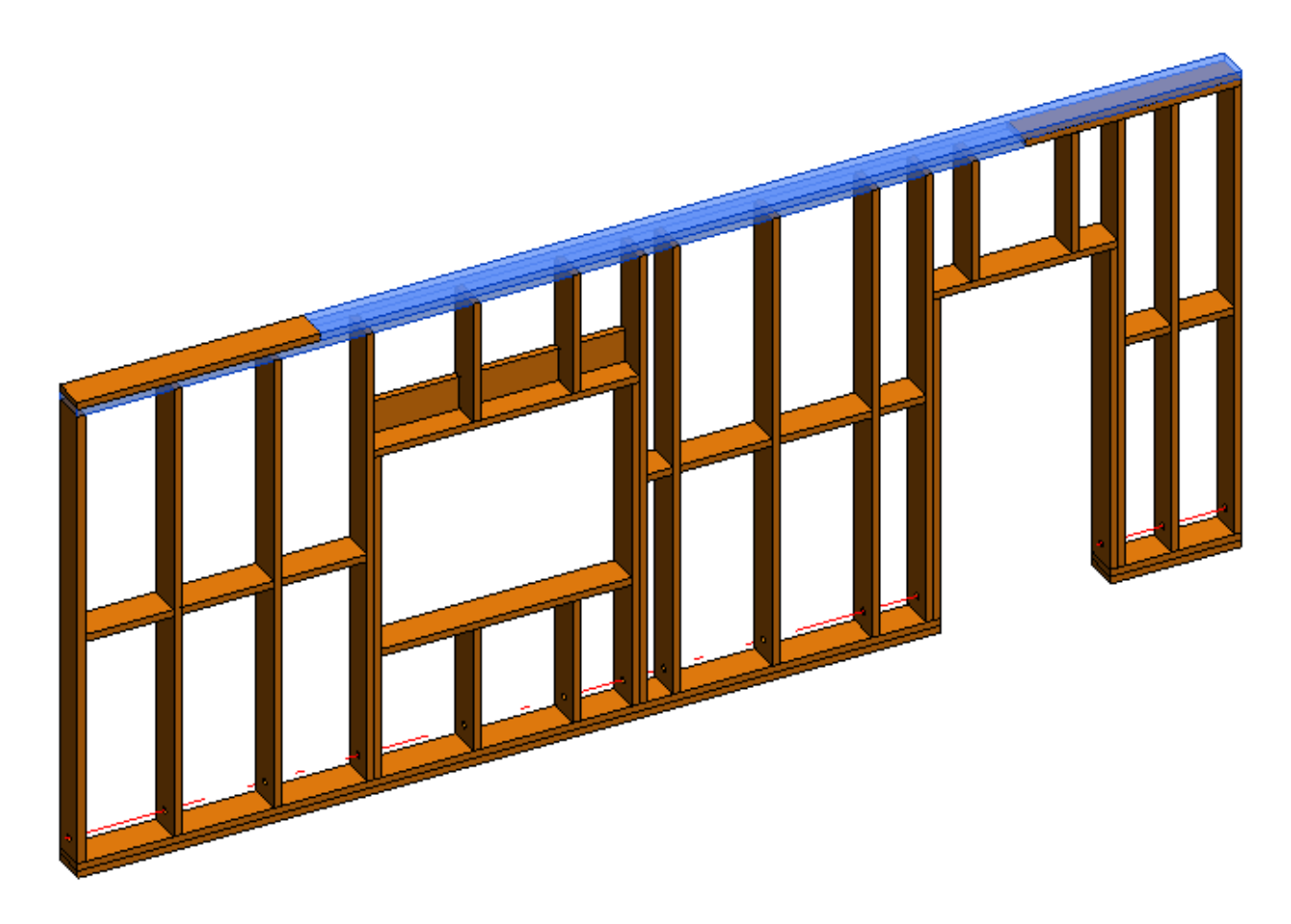

...after using Delete Splits, the top plates are whole again:

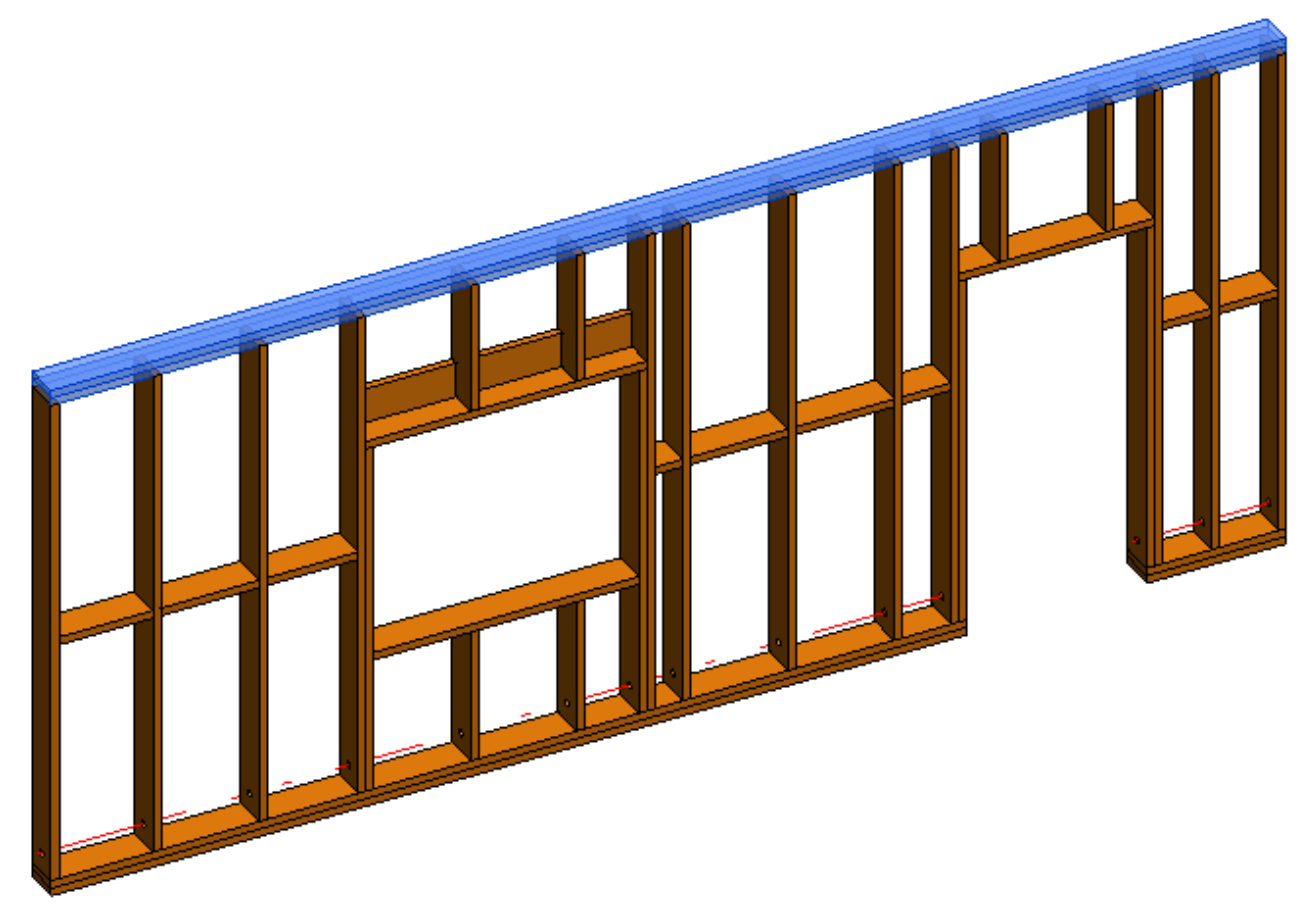

## Split Top/Bottom Plate Manually

| 🖽 Wall+. Split Elements                                                                       | × |
|-----------------------------------------------------------------------------------------------|---|
| Split Top/Bottom Plates Automatically<br>Split Top/Bottom Plates Automatically for All Frames |   |
| Delete Splits                                                                                 |   |
| Split Top/Bottom Plate Manually                                                               |   |
| Split Bridging/Nogging                                                                        |   |
| Split Stud                                                                                    |   |
| Delete Stud Split                                                                             |   |

Split Top/Bottom Plates Manually - splits selected top or bottom plate by selected stud.

- 1. Select a stud which will split top/bottom plate;
- 2. Select a top or bottom plate which will be split.

ALIGN/TRIM/EXTEND – Split Elements : AGACAD

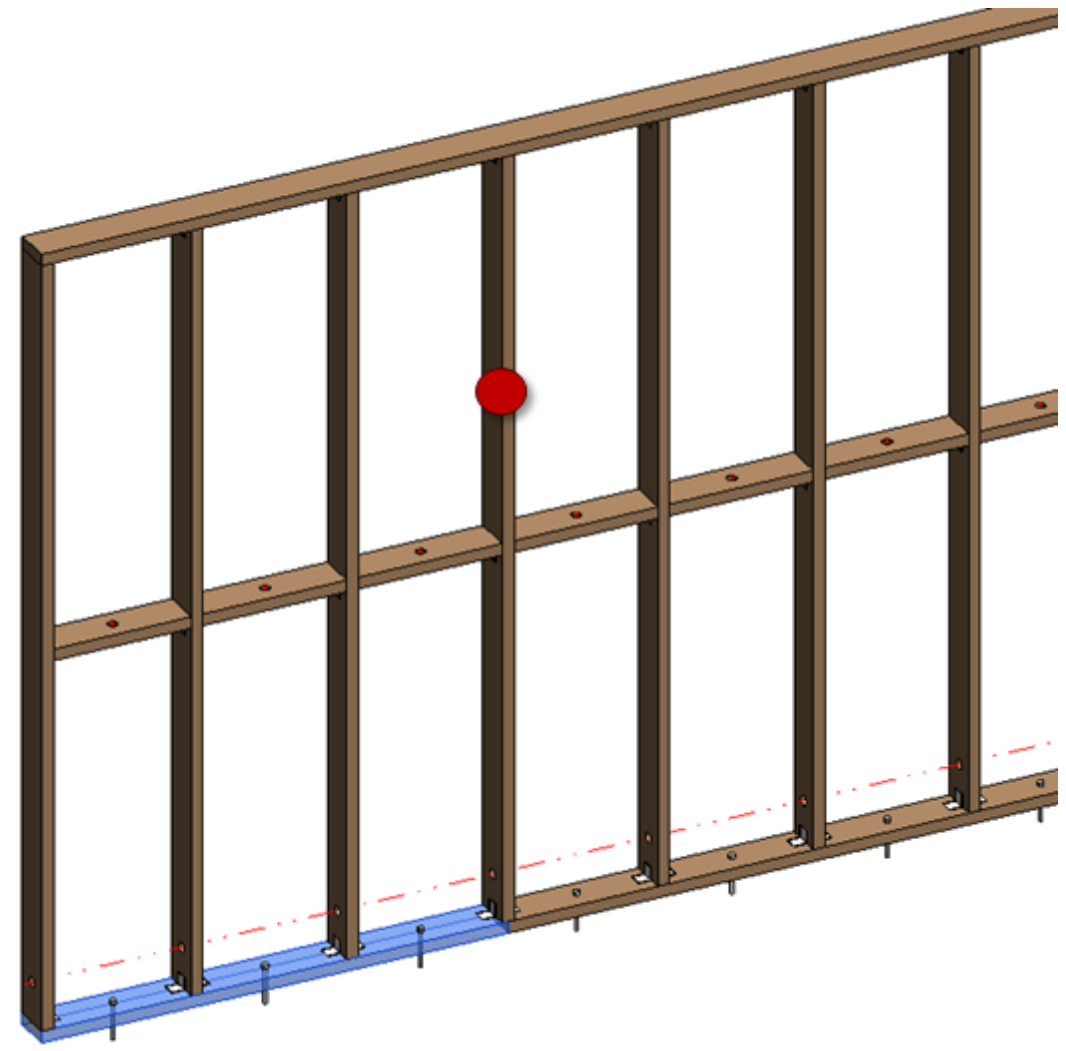

Also, pay attention to Offset Distance of Split parameter in Framing Configuration  $\rightarrow$  Common Settings  $\rightarrow$  Modify Configuration Settings tab:

|                 | Configuration Settings Modify Configuration Settings Elements M | ark Definitions   Modify Settings |
|-----------------|-----------------------------------------------------------------|-----------------------------------|
| Common Settings | Г ————————————————————————————————————                          |                                   |
|                 | Minimal Bridging/Stud/Joist Length                              | 100                               |
| Wall Framing    | Split the Siding Strip if Width is less than                    | 80                                |
|                 | Minimal Siding Support Width for the Last Row                   | 12.7                              |
|                 | Minimal Length of Split Plate                                   | 1000                              |
| Opening Framing | Maximal Length of Split Plate                                   | 6000                              |
|                 | Maximal Length of Cover Plate/Joist                             | 6000                              |
| L Connection    | Offset Distance of Split                                        | 300                               |
| E               |                                                                 | V                                 |

Offset Distance of Split – defines splitting distance for selected top/bottom plate from selected stud.

Example: Top/bottom plate is split with distance "0":

ALIGN/TRIM/EXTEND - Split Elements : AGACAD

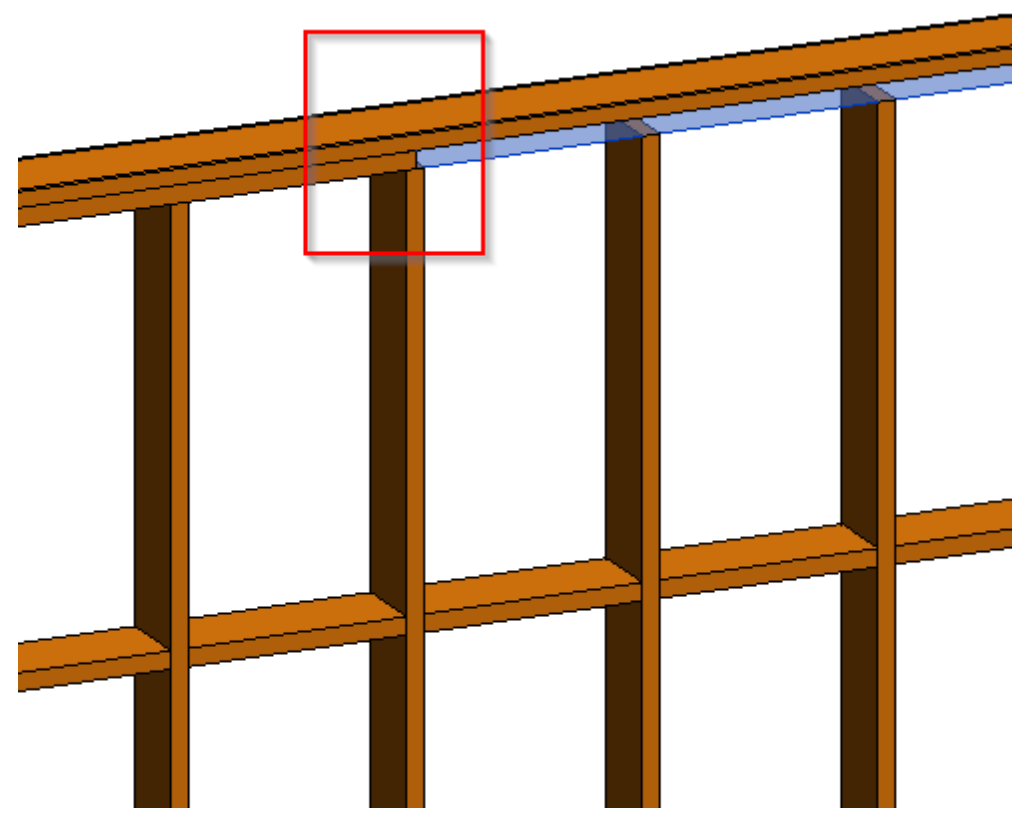

## Split Bridging/Nogging

| 🖽 Wall+. Split Elements                                                                       | × |
|-----------------------------------------------------------------------------------------------|---|
| Split Top/Bottom Plates Automatically<br>Split Top/Bottom Plates Automatically for All Frames |   |
| Delete Splits<br>Split Top/Bottom Plate Manually                                              |   |
| Split Bridging/Nogging                                                                        |   |
| Split Stud<br>Delete Stud Split                                                               |   |

Split Bridging/Nogging – splits selected bridging/nogging by selected stud.

Example with log wall. In this case, an invisible stud is added and **Split Bridging/Nogging** is used to split the logs into segments.

Read more in blog post:

Expressive Log Wall of a House: How to Quickly Split Logs in One Wall in Revit® Model? (http://www.agacad.com/blog/expressive-log-wall-of-a-house-how-to-quickly-split-logs-in-one-wall-in-revit-model)

Steps:

- 1. Select multiple bridgings/noggings which will be split;
- 2. Press Esc from the keyboard to finish selection;
- 3. Select a stud which will split bridgings/noggings.

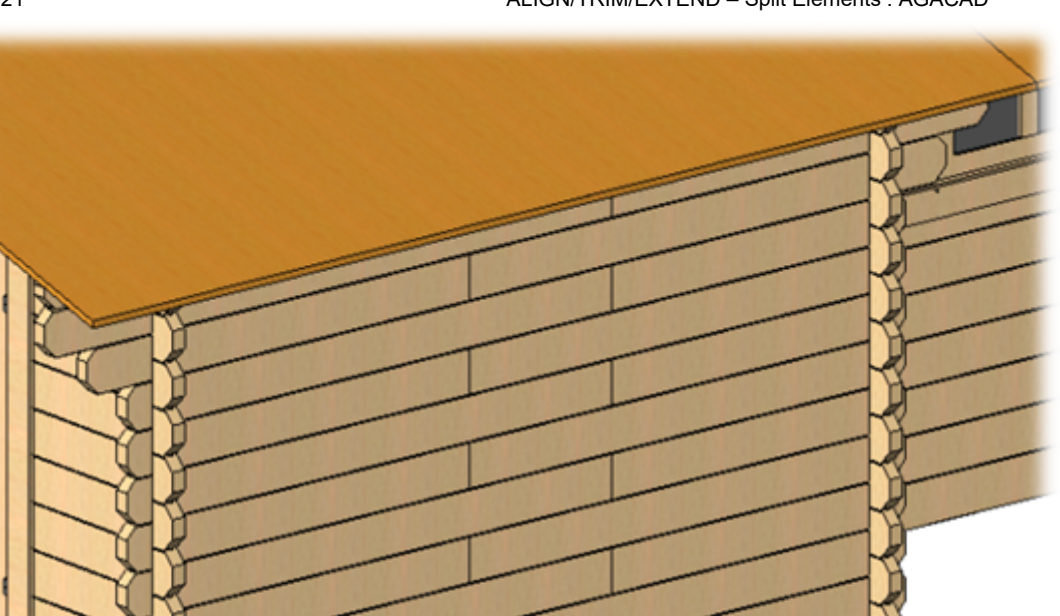

## Split Stud

| 🖽 Wall+. Split Elements                                                                       | × |
|-----------------------------------------------------------------------------------------------|---|
| Split Top/Bottom Plates Automatically<br>Split Top/Bottom Plates Automatically for All Frames |   |
| Delete Splits<br>Split Top/Bottom Plate Manually                                              |   |
| Split Bridging/Nogging                                                                        |   |
| Split Stud                                                                                    |   |
| Delete Stud Split                                                                             |   |

Split Stud – splits selected studs by predefined settings.

You can select one stud or multiple.

For stud splitting you will see a dialog with settings where you can predefine the offset, spacing, number of splits, minimal length of last element, etc.

7/9/2021

ALIGN/TRIM/EXTEND – Split Elements : AGACAD

| R                              | Wall+. Split Stud 🛛 – 🗖 🗙 |
|--------------------------------|---------------------------|
| Split Stud                     |                           |
| Split Stud                     | From Start v              |
| Offset                         | 600                       |
|                                |                           |
| Offset from Selected Element   | 0                         |
| Select Line Based Element      | Select Line Based Element |
|                                |                           |
| Spacing                        | 600                       |
| Number                         | 1                         |
| Mimimal Length of Last Element | 0                         |
|                                |                           |
|                                |                           |
|                                | OK Close                  |

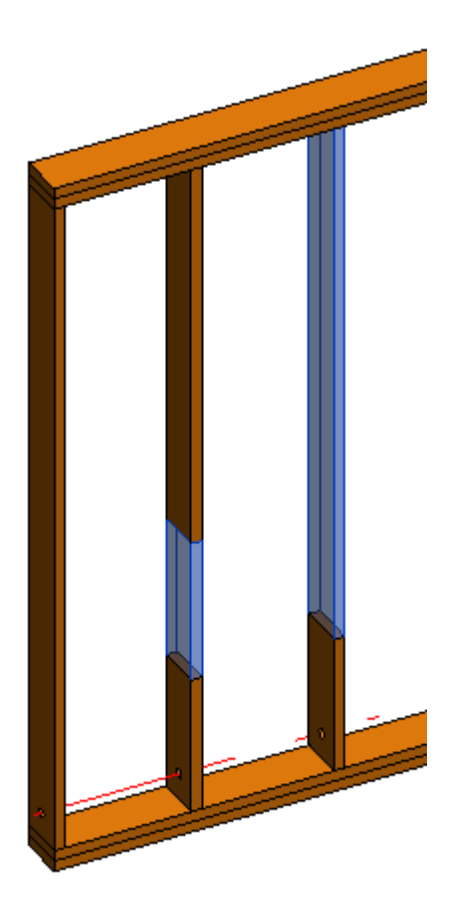

**Delete Stud Split** 

| 🖽 Wall+. Split Elements                              | × |
|------------------------------------------------------|---|
| Split Top/Bottom Plates Automatically                |   |
| Split Top/Bottom Plates Automatically for All Frames |   |
| Delete Splits                                        |   |
| Split Top/Bottom Plate Manually                      |   |
| Split Bridging/Nogging                               |   |
| Split Stud                                           |   |
| Delete Stud Split                                    |   |

Delete Stud Split - resets selected studs to original length before splitting.

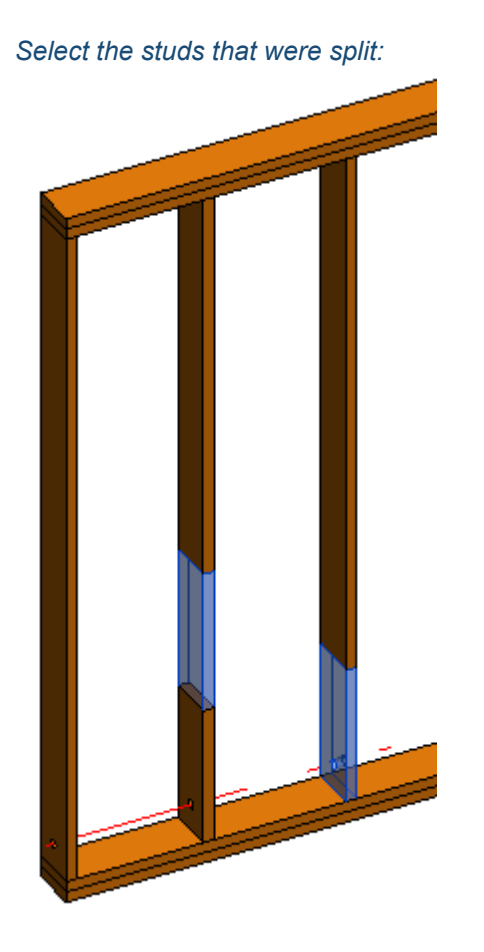

After clicking **Delete Stud Split**, the studs are restored to original length:

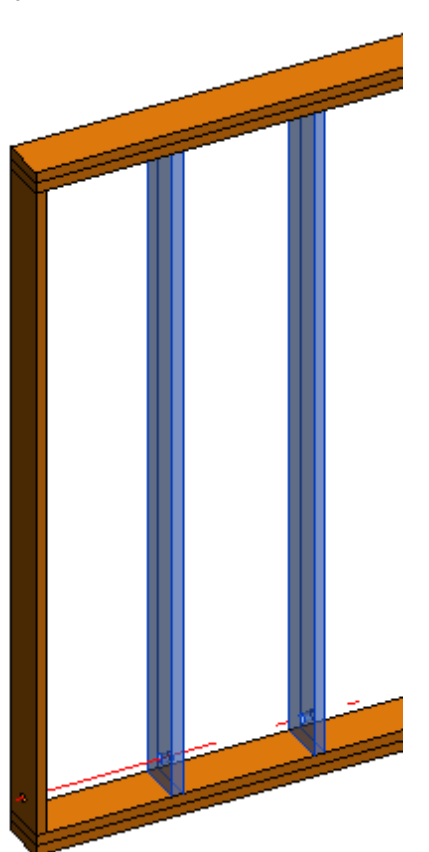